# **Touch Panel User Guide**

## 3SE-0308

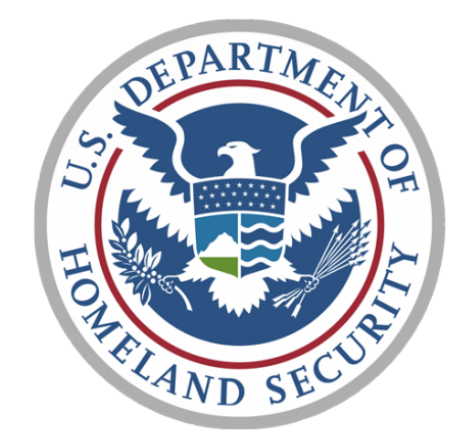

FEMA

**Touch Screen To Begin** 

**Customer Name** 

FEMA

**Project Name** 

3SE-0308

Revision

v1\_0\_1

## Table of Contents

- 3 Welcome Page
- 4 Home Page
- 5 Cameras
- **6** Cameras continued
- 7 Audio Call
- 8 Advanced Controls

#### Welcome Page

The touch panel will display this title screen when the system is in standby.

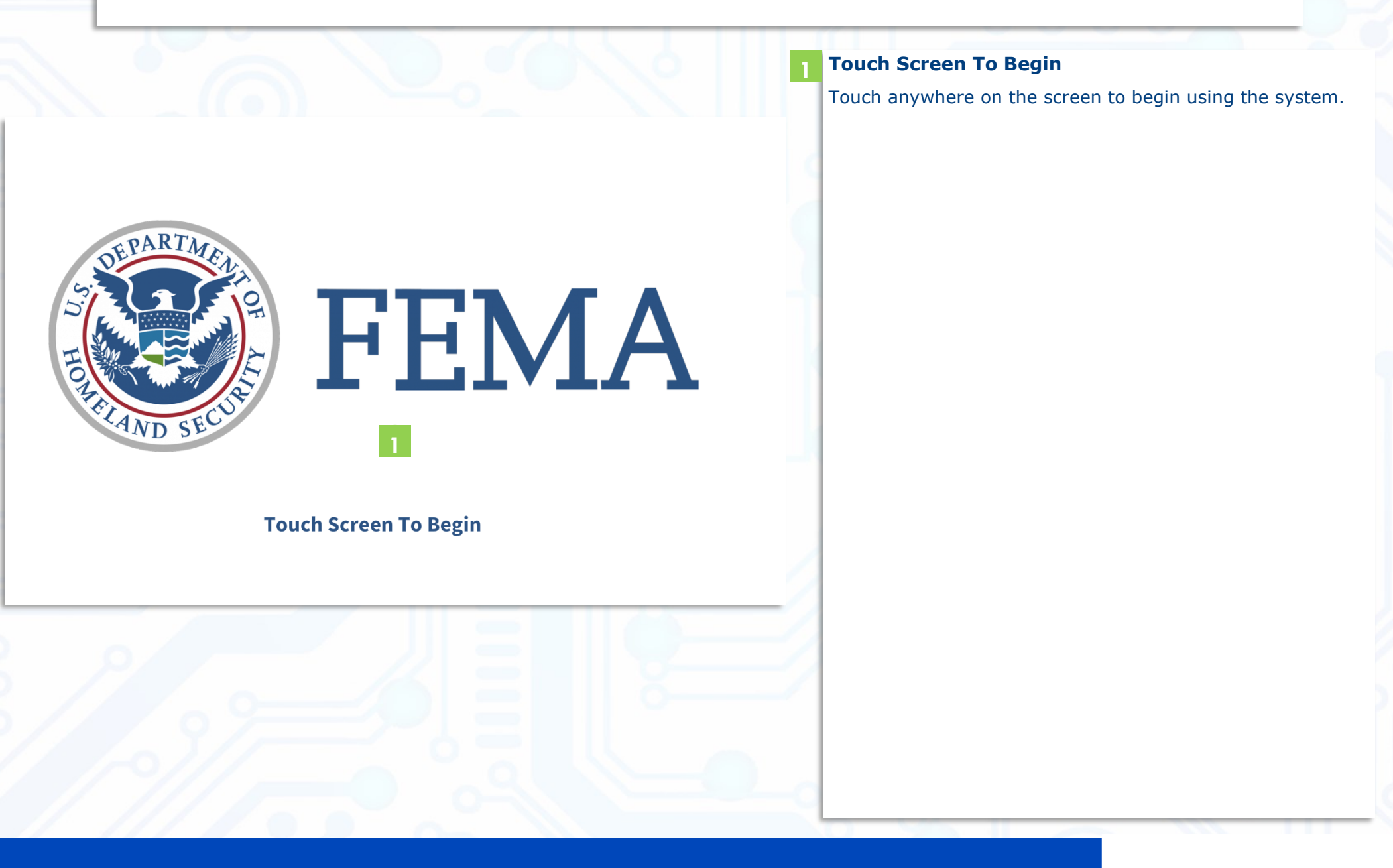

#### Home Page

After touching the welcome screen you will be taken to the below home page.

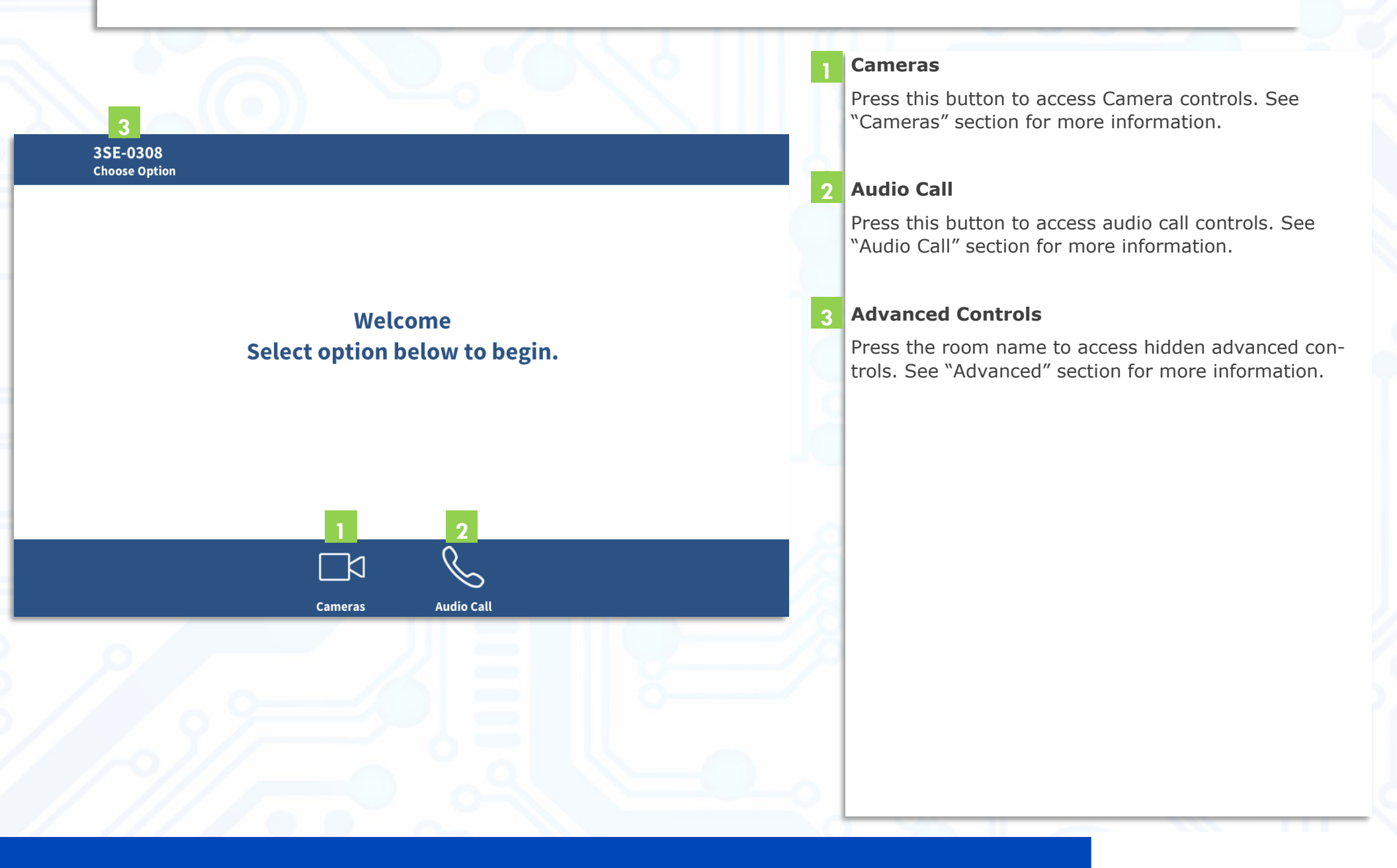

#### Cameras

This page will be displayed when the user selects "Cameras" from the home page.

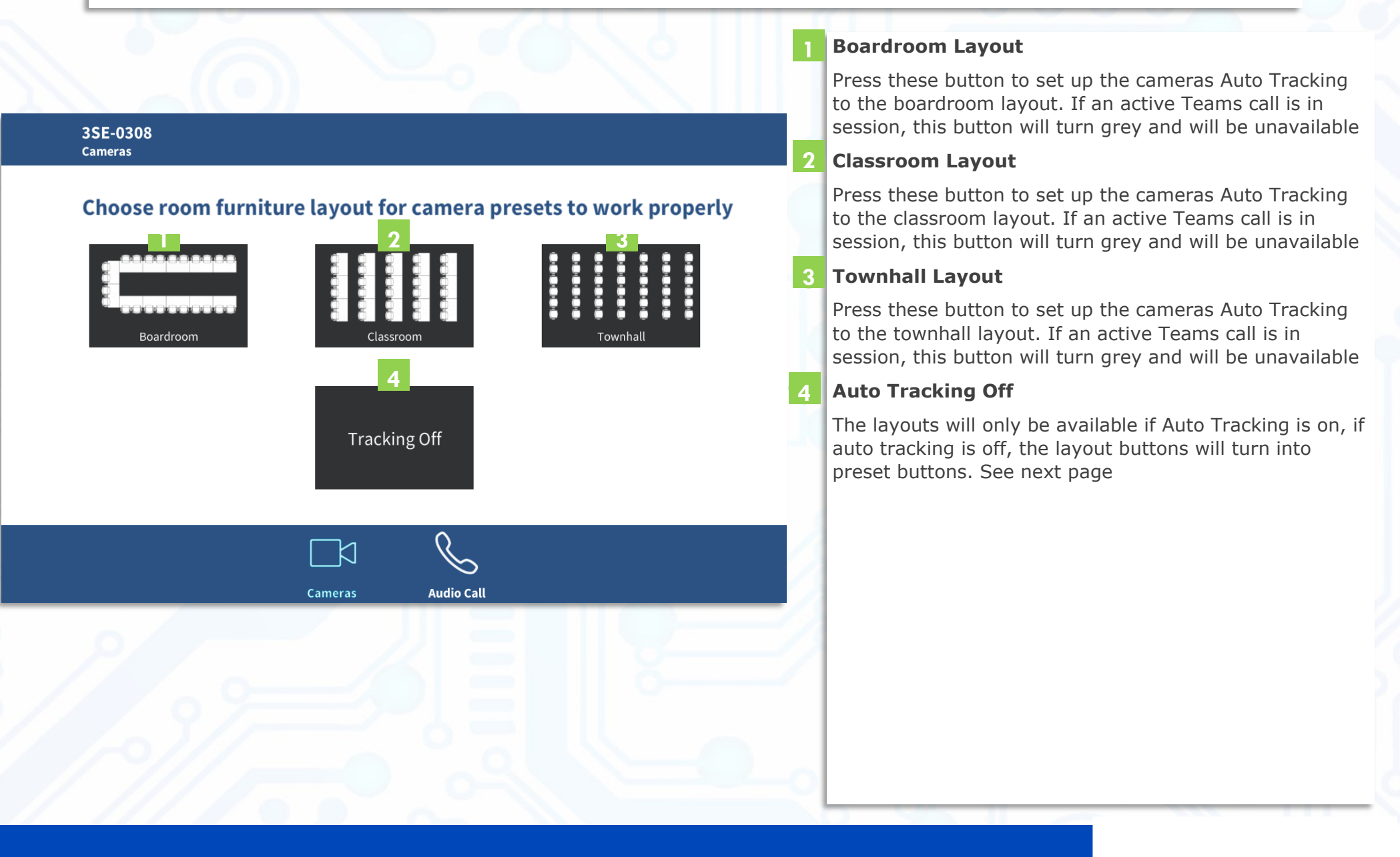

#### Cameras

This page will be displayed when the user selects "Cameras" from the home page.

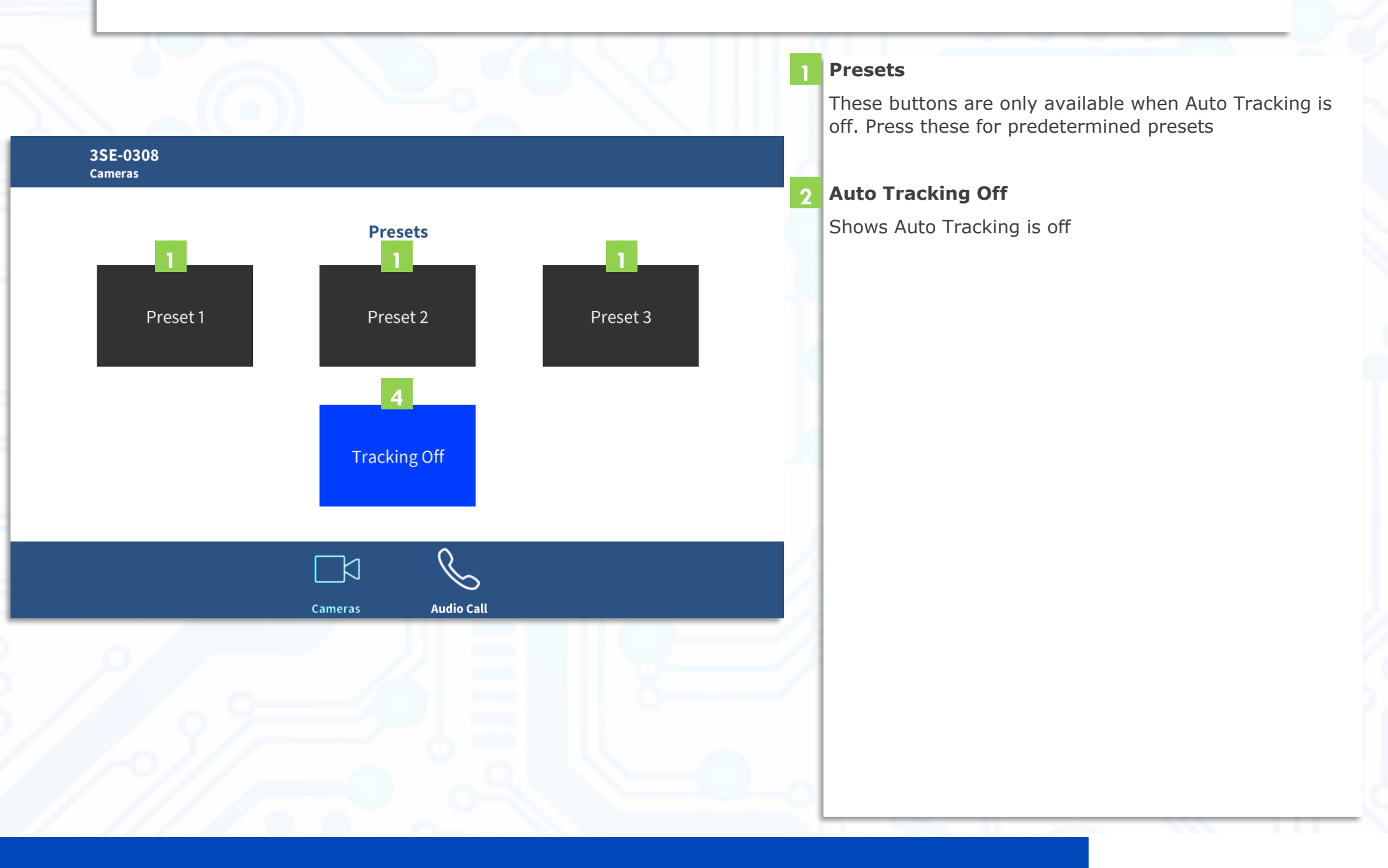

## Audio Call

This page will be displayed when the user selects "Audio Call" from the home page.

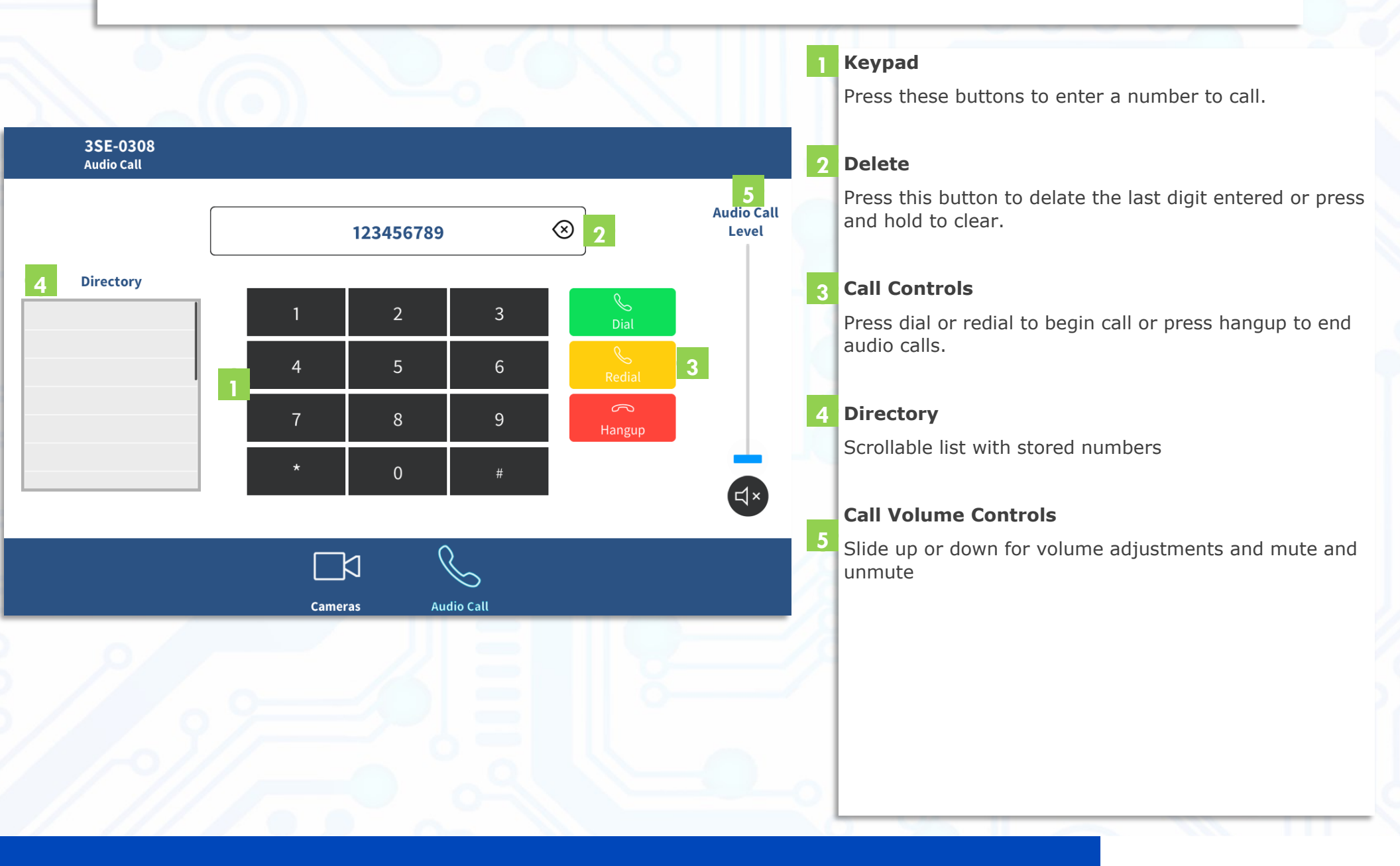

### **Advanced Controls**

This page will be displayed when the user selects "Advanced Controls" from the home page.

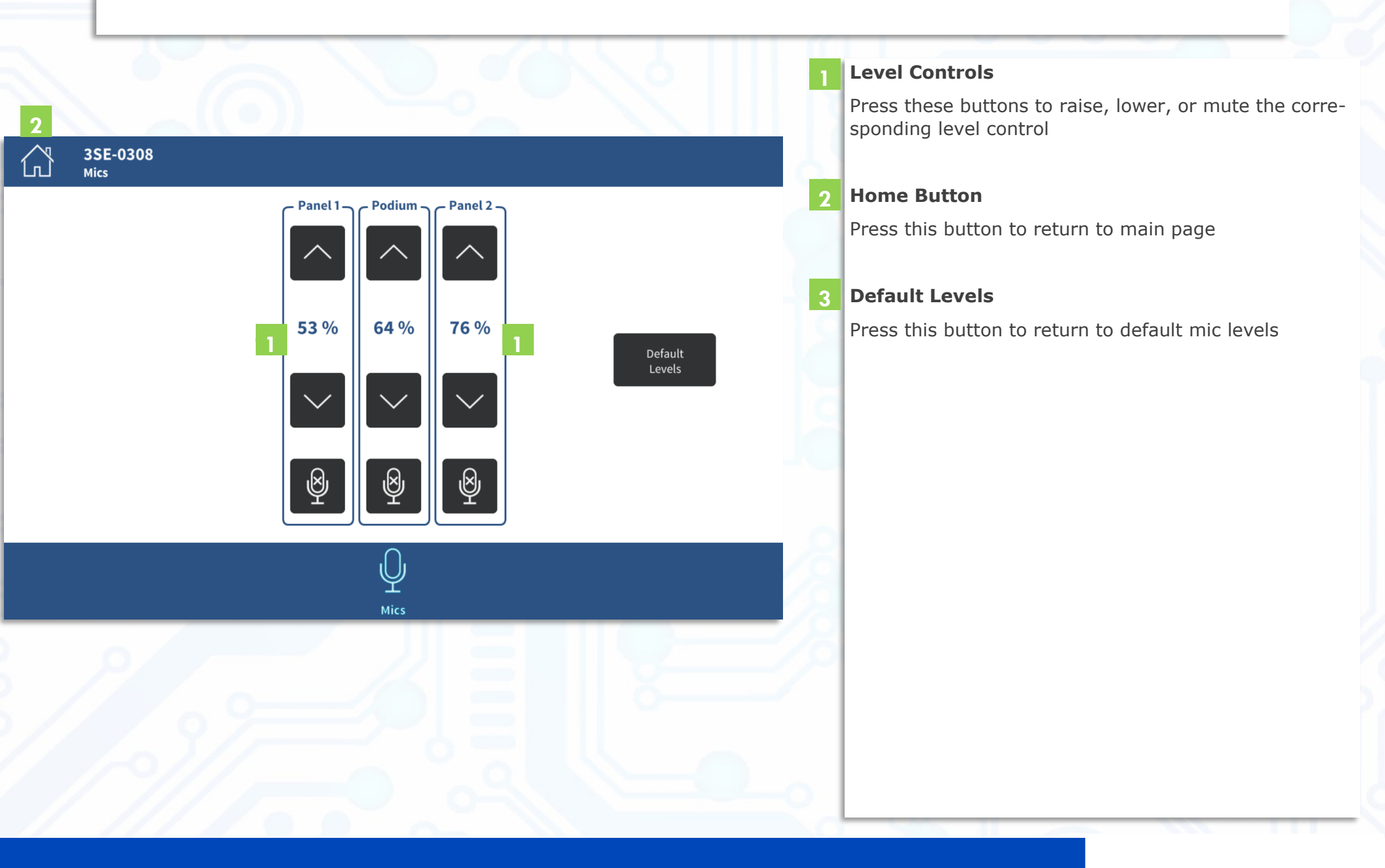